## การเปิดและปิดการใช้งานอินเตอร์เน็ทสำหรับห้องพัก

1. เปิดโปรแกรมหรือแอพ Chrome

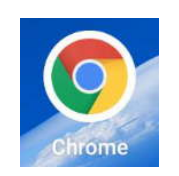

2. ป้อนชื่อ URL ตามที่ผู้ให้บริการให้มาดังรูป เช่น xxxxxxxx.mynetname.net:4416/webfig

| xxxxxxxxxx.sn.mynetname.net:4416/webfig/                                                                                                    | 2         | : |
|----------------------------------------------------------------------------------------------------|-----------|---|
| 1.ป้อน url ตามที่ผู้ให้บ         RouterOS WebFig Login         Login:       Login         Password:       Login         2.ป้อน Login และ Password       หลังจากนั้นกดที่ปุ่ม Login | ริการแจ้ง |   |

3. กดเลือกที PPP ทางด้านซ้ายมือบน

| 仚   | 5.sn.mynetname.net                             | 2 | : |
|-----|------------------------------------------------|---|---|
| PPP | RouterOS v6.46.5 (stable)<br>3. กดเลือกที่ PPP |   |   |

4. เมือสู่ระบบระบบจะแสดงสถานะห้องทั้งหมดโดยห้องที่จะสามารถใช้งานอินเตอร์เน็ตได้เป็นตัว D การปิดอินเตอร์เน็ตในห้องที่ต้องการ

```
- ให้กดที่ตัว D ให้เปลี่ยนเป็นตัว E (มีเครื่องหมาย x ในช่องด้านหลัง)
การเปิดอินเตอร์เน็ตในห้องที่ต้องการ
```

- ให้กดที่ตัว E ให้เปลี่ยนเป็นตัว D (ไม่มีมีเครื่องหมาย x ในช่องด้านหลัง)

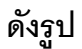

| Routeros | o v6.46.5 (stable)            |  |  |
|----------|-------------------------------|--|--|
| 7 items  | สถานะ D ใช้งานอินเตอร์เน็ตได้ |  |  |
| -        | ▲ Name                        |  |  |
| D        | Room101                       |  |  |
| D        | 🚱 Room102                     |  |  |
| D        | 🚱 Room103                     |  |  |
| D        | 🚱 Room104                     |  |  |
| D        | 🚱 Room105                     |  |  |
| D        | Room106                       |  |  |
| D        | pttn                          |  |  |

|   |   | A Name           | งยนเบนตว 🗲 และม 🔨 เนชองดานเ |
|---|---|------------------|-----------------------------|
| E | X | 😭 Room101        |                             |
| D |   | 🚷 Room102        |                             |
| E | X | <b>n</b> Room103 |                             |
| D |   | 🚷 Room104        |                             |
| D |   | 💮 Room105        |                             |
| D |   | 🚷 Room106        |                             |
| D |   | 🚷 pttn           |                             |